# Quick Guide for Acer n35

# Check the package contents

## 1. Begin by unpacking.

- Your Acer n35 box should contain:
- Acer n35 handheld and a stylus
- Companion CD
- Quick Guide for n35
- USB sync cable
- Slip case
- AC power adapter
- Car holderCar charger
- External antenna (optional depending on SKU)
  Destinator 3 navigation software and maps CD
- (optional depending on SKU)
  SD card with Destinator 3 software and maps
- (optional depending on SKU)
- End User License Agreement
- International Travellers Warranty

NOTE: If any of the items listed above are damaged or are not present, contact your authorised Acer reseller immediately.

#### Move the "Hard Reset" switch to the "on" position.

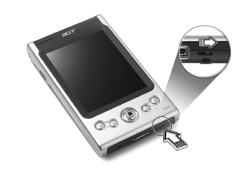

3. Connect the power adapter and charge your handheld to full power.

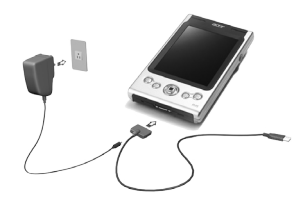

4. Synchronise your handheld with your computer.

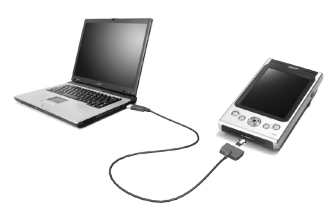

5. Turn on and setup your handheld.

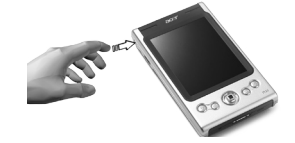

6. Remove the sync cable from your handheld.

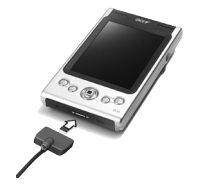

7. For more information, please refer to the Acer n35 User's Manual (PDF file) on the companion CD.

## Your guides

To help you use your Acer n35, we have designed a set of guides:

| For information on:                                          | Refer to:                                                                                                    |
|--------------------------------------------------------------|----------------------------------------------------------------------------------------------------|
| Programs on your<br>handheld                                 | The Acer n35 Handheld Manual.<br>Bundled in the Acer n35 Handheld<br>Companion CD, it provides online<br>reference for using your handheld.<br>To view Help, tap <b>5</b> and then Help. |
| GPS operation                                                | The quick start guides for the<br>Destinator 3 software included in the<br>box. (optional depending on SKU)                                                                              |
| Last-minute updates<br>and detailed technical<br>information | The Read Me files. Located in the<br>Microsoft ActiveSync folder on your<br>computer and on the Acer n35<br>Handheld Companion CD.                                                       |
| Up-to-date information<br>regarding your Acer n35            | http://www.acer.com/                                                                                                    |

## Taking care of your Acer n35

Proper care and usage of your Acer n35

- 1. Take care not to scratch the screen of your handheld. Keep the screen clean.
- 2. Your handheld is not waterproof and should not be exposed to rain or moisture.
- 3.Take care not to drop your handheld or subject it to any strong impact. Do not place your handheld in your back pocket.
- 4. Protect your handheld from temperature extremes.
- 5.Do not use or store your handheld in any location that is extremely dusty, damp or wet.
- 6.Use a soft, damp cloth to clean your handheld.

#### Resetting your Acer n35

You may have to perform a reset if your handheld no longer responds to the buttons on the screen.

**Performing a soft reset:** A soft reset allows your handheld to get a fresh start, similar to rebooting a computer. All records and entries are retained after a soft reset. To perform a soft reset:

• Using the tip of your stylus, lightly press the reset button inside the hole on the bottom of your handheld.

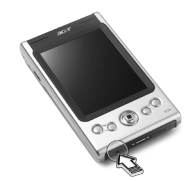

Performing a hard reset: A hard reset will erase all records and entries (except for those stored in the ROM storage) in your handheld. Never perform a hard reset unless a soft reset does not correct your problem. To perform a hard reset, do the following:

• Use the tip of your stylus toggle the reset switch to the left (a) and back to the right (b) on the bottom of your handheld.

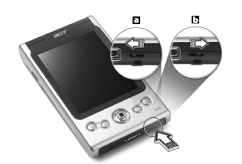

NOTE: When you perform a hard reset, formats, preferences, and other settings including date and time are restored to their factory default settings.

# System tour

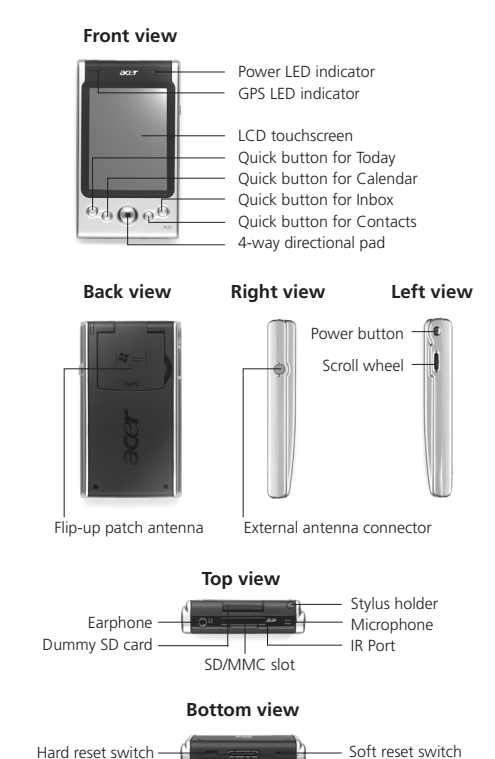

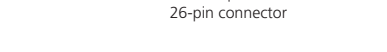

## **Customising your Acer n35**

#### Adjusting handheld settings

You can adjust the settings of your handheld to suit the way you work. To access Settings

• Tap 🜆 , then Settings.

Tap an available Settings option to open the corresponding adjustment page. The Settings window has three tabs-Personal, System, and Connections, each of which has its own set of options.

#### Adding and removing programs

Programs bundled with your handheld at the factory are stored in ROM (read-only memory). You cannot remove these programs, and you'll accidentally lose ROM contents. ROM programs can be updated using special installation programs. All other programs and data files installed to your handheld after factory installation are stored in RAM (random access memory) or ROM storage.

You can install any program created for your handheld, as long as it has enough memory. The most popular place to find software for your handheld is on the Pocket PC Web site (http:// www.microsoft.com/mobile/pocketpc/).

You could add programs to your handheld either by using ActiveSync or by downloading the program from the Internet.

For detailed instructions on how to add or remove programs, refer to the Acer n35 Handheld Manual.